# ةيرەاظلا ةصاخلا ةكبشلا لاصتا نيوكت نم ەجوم ىلع عقوم ىلإ ليمع نم (VPN) قلسلسلا

### فدەلا

نم ءالمعلل نكمي ،عقوم ىلإ ليمع نم (VPN) ةيرهاظلا قصاخلا ةكبشلا لاصتا يف ةيلحملا ققطنملا قكبش وأ قكرشلا قكبش ىلإ لوصولل مداخلاب لاصتالا تنرتنإلا قديفم قزيملا هذهو .اهدراومو قكبشلا نامأ ىلع ظافحلا عم نكلو مداخلا فلخ (LAN) نيرفاسملاو دعب نع نيلماعلل حمسي ديدج VPN قفن ءاشنإ ىلع لمعت اهنأل قياغلل ساسملا نود VPN قكبش ليمع جمانرب مادختساب كتكبش ىلإ لوصولاب تاكرشلا نم .نامألاو قيصوصخلاب

هجوم ىلع Client-to-Site VPN لاصتا نيوكت ةيفيك حيضوت وه دنتسملا اذه نم فدهلا قلسلسل نم RV34x.

### قيبطتلل ةلباقلا ةزهجألا

• RV34x Series

## جماربلا رادصإ

• 1.0.01.16

### عقوم ىلإ ليمع نم VPN ةكبش نيوكت

رتخاو ەجوملل بيولا ىلإ ةدنتسملا ةدعاسملا ةادألا ىلإ لوخدلا ليجستب مق 1 ةوطخلا VPN **> عقوم ىلإ ليمع > VPN**.

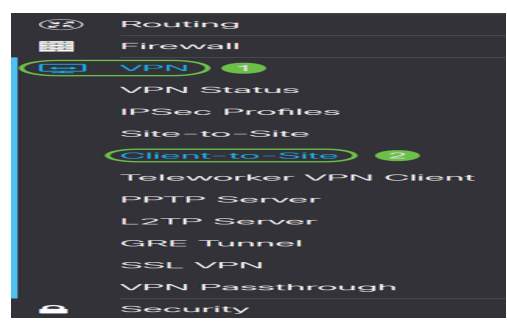

.IPSec عقوم ىلإ ليمع قافنأ مسق نمض **ةفاضإ** رزلا قوف رقنا .2 ةوطخلا

| IPSec Client-to-Site Tunnels             |                  |                         | ^ |
|------------------------------------------|------------------|-------------------------|---|
| <ul> <li>Group/Tunnel Name \$</li> </ul> | WAN Interface \$ | Authentication Method 🗢 |   |
|                                          |                  |                         |   |

. **Cisco VPN ليمع** ويدار رز ىلع رقنا ،*ديدج قفن ةفاضإ* ةقطنم يف .3 ةوطخلا

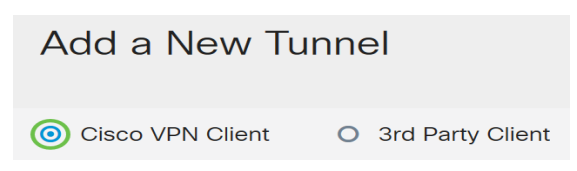

### نيوكتلا نيكمتل **نيكمت** رايتخالاا ةناخ ددح .4 ةوطخلا.

| Enable:     | Ø      |                         |
|-------------|--------|-------------------------|
| Group Name: |        | Please Input Group Name |
| Interface:  | WAN1 v |                         |

#### هذه ءاضعأ عيمجل فرعمك اذه لـمعيس .رفوتملا لـقحلا يف ةعومجم مسا لـخدأ .5 ةوطخلا التارين الحات تاضوافم ءانثأ ةعومجمل (IKE).

| Enable:     | V         |
|-------------|-----------|
| Group Name: | TestGroup |
| Interface:  | WAN1 ~    |

فورحلاو تافاسملاب حومسم ريغ .9 ىل 0 نم وأ Z ىل A نيب فورحلا لخدأ **:ةظحالم** مادختسا متي ،لاثملا اذه يف .ةعومجملا مسال ةصاخلا

يه تارايخلا. ةهجاولا رايتخال ةلدسنملا ةمئاقلا قوف رقنا .6 ةوطخلا:

- WAN1
- WAN2
- USB1 ذفنم •
- USB2

| Enable:     | 8         |
|-------------|-----------|
| Group Name: | TestGroup |
| Interface:  | WAN1 ~    |

يضارتفالا دادعإلا وه اذه .WAN1 رايتخإ متي ،لاثملا اذه يف **:ةظحالم** 

يف همادختسإ متيل ةقداصم بولسأ رتخأ ،IKE ةقداصم بولسأ ةقطنم يف .7 ةوطخلا يه تارايخلا، IKE ىلإ دنتسملا قفنلا يف IKE تاضوافم:

قيرط نع ضعبلا مەضعب ةقداصمب IKE ءارظن موقي — اقبسم كرتشم حاتفم • اذإ .اەلاسراو اقبسم كرتشملا حاتفملا نمضتت تانايبلا نم ةعنصم ةمزح باسح لقتسم لكشب اەسفن ةئزجتلا ءاشنإ ىلع ارداق لبقتسملا ريظنلا ناك الك ىلع بجي ەنأ فرعي ەنإف ،ەب صاخلا اقبسم كرتشملا حاتفملا مادختساب ريوطت متي ال .رخآلا ريظنلاا ةقداصم يلاتلابو ،رسلا سفن ةكراشم نيرظنلا الالالال الالالي الالالي الالالي الالالي الالالي الالالي الالالي الالالي الالالي الالالي الالالي الالالي الالال المادختساب المع قسلج.

• ةداەش ةيوە لثم تامولعم ىلع يوتحت ةمزح يە ةيمقرلا ةداەشلا — ةداەشلا ،ةداەشلل يلسلستلا مقرلا ةيحالص ءاەتنا خيراتو ،IP ناونع وأ مسالا :اەلماحل، ةيمقرلا ةداەشلا قيسنت فيرعت متي .اەلماحل ماعلا حاتفملا نم ةخسنو .تاداەشلل تانايبلا ةينب X.509 نم 3 رادصإلا ددجي .X.509 تافصاوم يف يسايقلا

IKE Authentication Method

| O Pre-shared Key:                  |          |
|------------------------------------|----------|
| Pre-shared Key Strength Meter:     |          |
| Minimum Pre-shared Key Complexity: | 🗹 Enable |
| Show Pre-shared Key:               | Enable   |
| O Certificate:                     |          |

يضارتفالا دادعإلا وه اذه .اقبسم كرتشم حاتفم رايتخإ متي ،لاثملا اذه يف **:ةظحالم** 

حاتفم وه اذه نوكيس .رفوتملا لقحلا يف اقبسم كرتشم حاتفم لخدأ .8 ةوطخلا نارقأ ةعومجم نيب ةقداصملا IKE.

| IKE Authentication Method          |          |  |
|------------------------------------|----------|--|
| • Pre-shared Key:                  | ••••••   |  |
| Pre-shared Key Strength Meter:     |          |  |
| Minimum Pre-shared Key Complexity: | C Enable |  |
| Show Pre-shared Key:               | Enable   |  |
| O Certificate:                     |          |  |

ديقعتل ىندألاا دحلا ىلع لوصحلل enable رايتخالاا ةناخ ددح (يرايتخإ) .9 ةوطخلاا ديدحتو اقبسم كرتشملا حاتفملا ةدش سايقم ضرعل اقبسم ةكرتشملا حيتافملا يلاتلا وحنلا ىلع كحاتفم ةوق ديدحت متي .كحاتفم ةوق:

- .ةفيعض رورملا ةملك —رمحأ •
- ام دح ىلا قيوق رورملا قملك —يلاقتربلا •.
- .ةيوق رورملا ةملك رضخألا •

| IKE Authentication Method          |          |  |
|------------------------------------|----------|--|
| • Pre-shared Key:                  | ••••••   |  |
| Pre-shared Key Strength Meter:     |          |  |
| Minimum Pre-shared Key Complexity: | 🕑 Enable |  |
| Show Pre-shared Key:               | Enable   |  |
| O Certificate:                     |          |  |

*اقبسم كرتشملا* حاتفملا *راهظإ* لقح يف **نيكمت** رايتخالا ةناخ ديدحت كنكمي **:ةظحالم** يداعلا صنلا يف كرورم ةملك نم ققحتلل.

| IKE Authentication Method          |              |  |
|------------------------------------|--------------|--|
| • Pre-shared Key: 2                | CiscoTest123 |  |
| Pre-shared Key Strength Meter:     |              |  |
| Minimum Pre-shared Key Complexity: | 🗹 Enable     |  |
| Show Pre-shared Key:               | 🕑 Enable     |  |
| O Certificate:                     |              |  |

ةفاضإل نيمدختسملا ةعومجم لودج يف **دئاز** ةنوقيأ قوف رقنا (يرايتخإ) .10 ةوطخلا ةعومجم.

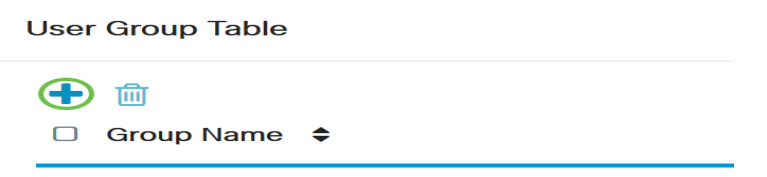

مدختسملاا ةعومجم تناك اذإ ام ةلدسنملاا ةمئاقلاا نم رتخأ (يرايتخإ) .11 ةوطخلا تاباسحب كب ةصاخ نيمدختسم ةعومجم ءاشنإب تمق اذإ .فويضلل وأ لوؤسملل TestGroup. راتخنس ،لاثملاا اذه يف .اهديدحت كنكميف ،نيمدختسم

**تاعومجم < ماظنلا نيوكت** يف اهانأشنأ نيمدختسم ةعومجم يه رابتخالا ةعومجم **:ةظحالم** .**نيمدختسملا** 

| L   | lser         | Group Table        |
|-----|--------------|--------------------|
|     | +            | m<br>Group Name  ✦ |
|     | <b>S</b>     | TestGroup          |
|     |              | VPNUsers           |
| 200 | de:<br>I Rar | admin<br>guest     |

بناجب عبرملا ديدحت اضيأ كنكمي .TestGroup رايتخإ متي ،لاثملا اذه يف **:قظحالم** نيمدختسم ةعومجم فذح ديرت تنك اذإ **فذح** رزلا قوف رقنلاا مث نيمدختسملا ةعومجم.

يه تارايخلا. .ةغيص رايتخال ءاقتنا رز ىلع رقنا .12 ةوطخلا:

- نيوانع ديروتب مداخلا موقيو IP ناونع بلطب ليمعلل رايخلا اذه حمسي ليمعلا ان اونع بالطب ليمعل ا تمت يذلا نيوانعل قاطن نم IP.
- مەتكبش حارتقاب ءالمعلل رايخلا اذه حمسي (NEM) ةكبشلا دادتما عضو نيب تانايبلا رورم ةكرح ىلع اەيلع VPN تامدخ قيبطت مزلي يتلا ةيعرفلا ليمعلا لبق نم ةحرتقملا ةيعرفلا ةكبشلاو مداخلا فلخ (LAN) ةيلحملا ةكبشلا.

Mode:

Olient O NEM

ليمعلا رايتخإ متي ،لاثملا اذه يف **:ةظحالم** 

عمجتلا يف IP ناونع لوأ اذه نوكيس .*IP ءدب* لقح يف يلوألا IP ناونع لخدأ .13 ةوطخلا

#### ليمعل ەنييعت نكمي يذلا.

| Pool Range for Client LAN |               |
|---------------------------|---------------|
| Start IP:                 | 192.168.100.1 |
| End IP:                   |               |

.192.168.100.1 مادختسإ متي ،لاثملا اذه يف **:ةظحالم** 

عمجتلا يف IP ناونع رخآ اذه نوكيس .لاجم *ip قياهنلا* يف ناونع ةياهنلا تلخد .14 ةوطخلا ليمع يلإ هنييعت نكمي يذلا.

| Pool Range for Client LAN |                 |
|---------------------------|-----------------|
| Start IP:                 | 192.168.100.1   |
| End IP:                   | 192.168.100.100 |

.192.168.100.100 مادختسإ متي ،لاثملا اذه يف **:ةظحالم** 

ا ناونع لخدأ ،*عضولا نيوكت ةقطنم* تحت (يرايتخإ) .15 ةوطخل DNS مداخب صاخلا IP ناونع لخدأ ،*عضولا نيوكت ةقطنم* تحت (يرايتخا) .51 ةوطخلا رفوتملا لقحلا يف يسيئرلا.

| Mode Comgaration                |  |
|---------------------------------|--|
| Primary DNS Server: 192.168.1.1 |  |
| Secondary DNS Server:           |  |
| Primary WINS Server:            |  |
| Secondary WINS Server:          |  |

.192.168.1.1 مادختسإ متي ،لاثملا اذه يف **:ةظحالم** 

رفوتملا لقحلا يف يوناثلا DNS مداخب صاخلا IP ناونع لخدأ (يرايتخإ) .16 ةوطخلا.

| Mode Configuration     |             |
|------------------------|-------------|
| Primary DNS Server:    | 192.168.1.1 |
| Secondary DNS Server:  | 192.168.1.2 |
| Primary WINS Server:   |             |
| Secondary WINS Server: |             |

.192.168.1.2 مادختسإ متي ،لاثملا اذه يف **:ةظحالم** 

رفوتملا لقحلا يف يسيئرلا WINS مداخب صاخلا IP ناونع لخدأ (يرايتخإ) .17 ةوطخلا.

| Mode Configuration     |             |
|------------------------|-------------|
| Primary DNS Server:    | 192.168.1.1 |
| Secondary DNS Server:  | 192.168.1.2 |
| Primary WINS Server:   | 192.168.1.1 |
| Secondary WINS Server: |             |

.192.168.1.1 مادختسإ متي ،لاثملا اذه يف **:ةظحالم** 

.رفوتملا لقحلا يف يوناثلا WINS مداخب صاخلا IP ناونع لخدأ (يرايتخإ) .18 ةوطخلا

| Mode Configuration     |             |
|------------------------|-------------|
| Primary DNS Server:    | 192.168.1.1 |
| Secondary DNS Server:  | 192.168.1.2 |
| Primary WINS Server:   | 192.168.1.1 |
| Secondary WINS Server: | 192.168.1.2 |

.192.168.1.2 مادختسإ متي ،لاثملا اذه يف **:ةظحالم** 

يف دعب نع ةكبشلا يف تلمعتسا نوكي نأ لاجم ريصقتلا (يرايتخإ) .19 ةوطخ لخدي دوزي لقحلا

| Default Domain:  | sample.com |                             |
|------------------|------------|-----------------------------|
| Backup Server 1: |            | (IP Address or Domain Name) |
| Backup Server 2: |            | (IP Address or Domain Name) |
| Backup Server 3: |            | (IP Address or Domain Name) |

sample.com مادختسإ متي ،لاثملا اذه يف **:ةظحالم** 

مداخ لاجم مسا وأ IP ناونع لخدأ ،1 *يطايتحالا خسنلا مداخ* لقح يف (يرايتخإ) .20 ةوطخلا لشف ةلاح يف VPN لاصتا عدب نم زاهجلل نكمي يذلا ناكملا وه اذهو .يطايتحالا خسنلا يف يطايتحإ خسن مداوخ ةثالث ىلإ لصي ام لاخدا كنكمي .يساسألا IPSec VPN مداخ ،ةثالثلا مداوخلا نيب ةيولوأ ىلعأب 1 يطايتحالا خسنلا مداخ عتمتي .ةرفوتملا لوقحلا مك

| Default Domain:  | sample.com  |                             |
|------------------|-------------|-----------------------------|
| Backup Server 1: | example.com | (IP Address or Domain Name) |
| Backup Server 2: |             | (IP Address or Domain Name) |
| Backup Server 3: |             | (IP Address or Domain Name) |

.1 يطايتحالا خسنلا مداخل Example.com مادختسا متي ،لاثملا اذه يف **:ةظحالم** 

.قفنلا ماسقنا نيكمتل **قفنلا ميسقت** رايتخالا ةناخ ددح (يرايتخإ) .21 ةوطخلا

تنرتنإلاو ةصاخلا ةكبشلا دراوم ىلإ لوصولا يقفنلا لاصتالا ميسقت كل حيتي تقولا سفن يف

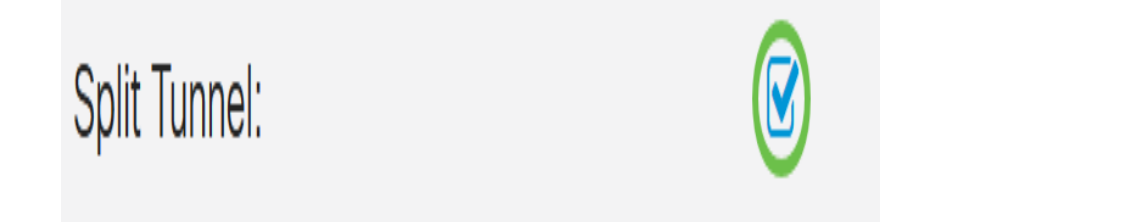

ةفاضإل **دئاز** ةنوقيأ قوف رقنا ،*مسقنملا قفنلا لودج* تحت (يرايتخإ) .22 ةوطخلا مسقنملا قفنلل IP ناونع.

#### Split Tunnel Table

| 🛨 🗷 🛍      |    |
|------------|----|
| IP Address | \$ |

لوقحلا يف مسقملا قفنلل ةكبشلا عانقو IP ناونع لخدأ (يرايتخإ) .23 ةوطخلا ةرفوتملا.

| Split Tunnel Table |             | ^ |
|--------------------|-------------|---|
| + 🕜 🏛              |             |   |
| ✓ IP Address ♦     | Netmask 🗢   |   |
| ☑ 192.168.1.0      | 2 255.255.2 | ^ |

ديدحت اضيأ كنكمي .255.255.255 و 192.168.1.0 مادختسإ متي ،لاثملا اذه يف **:ةظحالم** ،هفذح وأ هريرحت وأ ماسقنا قفن ةفاضإل **فذح**و **ريرحت**و **ةفاضإ** رارزأ ىلع رقنلاو عبرملا عباتتلاب.

كل حمسي .DNS ميسقت نيكمتل **DNS ميسقت** رايتخالاا ةناخ ددح (يرايتخإ) .24 ةوطخلاا ىلع ظافحلل ةيجراخلاو ةيلخادلا تاكبشلل ةلصفنم DNS مداوخ ءاشنإب DNS ميسقت ةكبشلا دراوم ةيصوصخو نامألا.

Split DNS:

| 1 |            |  |
|---|------------|--|
| [ | <b>Z</b> 1 |  |
| V | •          |  |
|   |            |  |

مسا ةفاضإل *مسقملا DNS لودج* نمض **دئاز** ةنوقيأ قوف رقنا (يرايتخإ) .25 ةوطخلا مسقملا DNS ل لاجم.

#### Split DNS Table

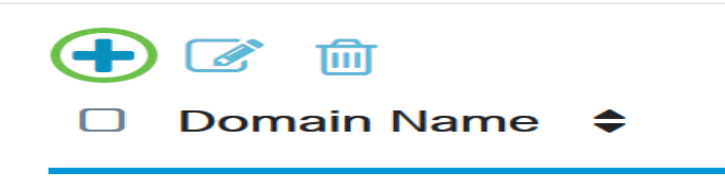

رفوتملا لقحلا يف مسقملا DNS ل لاجملا مسا لخدأ (يرايتخإ) .26 ةوطخلا.

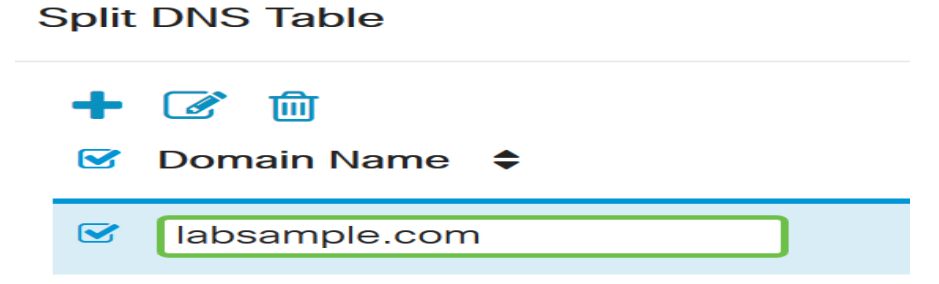

عبرملا ديدحت اضيأ كنكمي .labsample.com مادختسإ متي ،لاثملا اذه يف **:ةظحال م** ميسقت فذح وأ ريرحت وأ ةفاضإل **فذح**و **ريرحت**و **ةفاضإ** رارزأ ىلع رقنلاو عباتتلاب.

#### .**قبطي** ةقطقط .27 ةوطخلا

| Add a New Tunnel                           |          |               | Apply | Cancel   |
|--------------------------------------------|----------|---------------|-------|----------|
| ористопина.                                | ت        |               |       |          |
| Split Tunnel Table                         |          |               |       | ^        |
| +     Imit       IM     IP       IM     IM |          | Netmask 🗢     |       |          |
| <b>9</b> 192.168.1.0                       |          | 255.255.255.0 |       | <b>`</b> |
| Split DNS:                                 | <b>S</b> |               |       |          |
| Split DNS Table                            |          |               |       | ^        |
| ┿ 💣 🖮<br>☞ Domain Name 🗢                   |          |               |       |          |
| S labsample.com                            |          |               |       | ~        |

### رارقلا

نم هجوم ىلع حاجنب عقوم ىلإ ليمع نم لاصتا نيوكت نم نآلا تيەتنا دق نوكت نأ بجي ةلسلسلا RV34x.

:ةيلاتلا عيضاوملا لوح ديزملا ةفرعمل ةيلاتلا تالاقملا قوف رقنا

- <u>السلسل الم مجوم علع TeleWorker VPN اليمع نيوكت RV34x</u>
- RV34x ةلسلسلان م مجومب لاصتالل GreenBow VPN ليمع مادختسا •
- RV34<u>x مجوم يلع VPN ليمع دادع∣ل مدختسم باسح ءاشنا</u> •
- <u>المجوم ىلع VPN دادعال نېمدختسم ةعومجم ءاشنا</u> RV34x

عرض فيديو متعلق بهذه المقالة...

انقر هنا لعرض المحادثات التقنية الآخرى من Cisco

ةمجرتاا مذه لوح

تمجرت Cisco تايان تايانق تال نم قعومجم مادختساب دنتسمل اذه Cisco تمجرت ملاعل العامي عيمج يف نيم دختسمل لمعد يوتحم ميدقت لقيرشبل و امك ققيقد نوكت نل قيل قمجرت لضفاً نأ قظعالم يجرُي .قصاخل امهتغلب Cisco ياخت .فرتحم مجرتم اممدقي يتل القيفارت عال قمجرت اعم ل احل اوه يل إ أم اد عوجرل اب يصوُتو تامجرت الاذة ققد نع اهتي لوئسم Systems الما يا إ أم الا عنه يل الان الانتيام الال الانتيال الانت الما